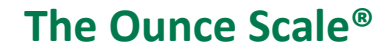

## **Table of Contents**

| Table of Contents                                                                                                    | 1      |
|----------------------------------------------------------------------------------------------------|--------|
| If you are a Teacher:                                                                                                    |        |
| 1. As a Teacher, how do I Add Children and assign them to my Class?                                                         | 2      |
| 2. As a Teacher, what reports should I use to monitor and verify finalized Developmental Profile data?                      | 5      |
| Option 1: Manage Development Profile Display                                                                                | 5      |
| Option 2: Development Profile                                                                                               | 7      |
| Option 3: Class Outcomes Report                                                                                             | 9      |
| Option 4: Class Profile Report                                                                                              | 11     |
| 3. Contact Pearson Technical Support or contact your Administrator.                                                         | 14     |
| If you are a License Manager or Administrator:                                                                              | 15     |
| 1. As a License Manager or Administrator, how do I Add Children and assign them to a Class?                                 | 15     |
| 2. As a License Manager or Administrator, what reports should I use to monitor and verify finalized Developmental Profile d | ata?19 |
| Option 1: Assessment Data Export                                                                                            | 19     |
| Option 2: Outcomes Report                                                                                                   | 22     |
| 3. Contact Pearson Technical Support for assistance.                                                                        | 26     |

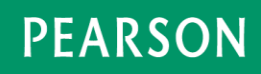

Tips for Pennsylvania License Managers, Administrators, and Teachers (2017-2018 Academic Year)

| Step   | Description                                                                                                    | Screen Shots                                                                                                    |  |  |  |  |  |  |  |
|--------|----------------------------------------------------------------------------------------------------|----------------------------------------------------------------------------------------------------|--|--|--|--|--|--|--|
| If you | f you are a Teacher:                                                                                                    |                                                                                                    |  |  |  |  |  |  |  |
| 1. As  | . As a Teacher, how do I Add Children and assign them to my Class?                                                          |                                                                                                    |  |  |  |  |  |  |  |
| 1      | From the Teacher<br>homepage, select the<br><b>Class</b> from the drop<br>down.<br>Select <b>Manage</b><br><b>Children.</b> | OUNCE SCALE Site One Select a class OEVIDENCE EVIDENCE Enter Observation Manage Observations Manage Developmental Profiles ADDITIONAL TOOLS Resources Manage Children Journal Child Outcome Summary                                                                                                    |  |  |  |  |  |  |  |
| 2      | Click Add Child.                                                                                                    | OUNCE SCALE      Site One     Class One (T One)     Add Child     / dd Existing Child     Delete Child     Archive     Remove from Group     Manage Age     Search:     First Name     Last Name     Birth Date     Grade / Age level     Student ID     Student ID     Student ID     Student ID     First Previous     Next     Last |  |  |  |  |  |  |  |

PEARSON

| Step | Description                                                                                                    |                                                                                                    | Screen Shots                                                                                                    |
|------|----------------------------------------------------------------------------------------------------|----------------------------------------------------------------------------------------------------|----------------------------------------------------------------------------------------------------|
| 3    | Enter the Child's First and Last Name.                                                                                                    | ADD CHILD                                                                                                    |                                                                                                    |
|      |                                                                                                    | ▶ = Required                                                                                                    |                                                                                                    |
|      | Enter all required fields.                                                                                                    | First Name:                                                                                                    | State funded Pre-K Counts:                                                                                                    |
|      |                                                                                                    |                                                                                                    | Select one *                                                                                                    |
|      | Note. <i>Indicates a</i>                                                                                                    | Middle:                                                                                                    | Preschool Early Intervention:     Select one                                                                                                    |
|      | required field.                                                                                                    | Last Name                                                                                                    | Head Start                                                                                                    |
|      |                                                                                                    | Lood rearing:                                                                                                    | Select one *                                                                                                    |
|      | Click Save.                                                                                                    | Gender:                                                                                                    | Child Care Star 3:                                                                                                    |
|      |                                                                                                    | Select one                                                                                                    | Select one 🔹                                                                                                    |
|      | The Student is now                                                                                                    | Grade:                                                                                                    | Child Care Star 4:                                                                                                    |
|      | assigned to your Class.                                                                                                    | Select one *                                                                                                    | Select one                                                                                                    |
|      | <ul> <li>Note. Some licenses<br/>may contain the following<br/>fields. They are no<br/>longer used.</li> <li>State-funded Pre-K<br/>Counts</li> <li>Preschool Early</li> </ul> | Birth Date:       Year     Month     Date       IEP/IFSP:       Language:       Select one       Ethnicity:       Select one | PA Secure ID:<br>UUID:<br>Parents'/Guardians' Email Addresses (optional) :<br>Email Address:                                                                |
|      | Intervention                                                                                                    |                                                                                                    | 9                                                                                                    |
|      | Head Start                                                                                                    |                                                                                                    | Email Address:                                                                                                    |
|      | Child Care Star 3                                                                                                    |                                                                                                    | Email Address:                                                                                                    |
|      | Child Care Star 4                                                                                                    |                                                                                                    | 9                                                                                                    |
|      | <ul><li>PA Secure ID</li><li>UUID</li></ul>                                                                                                    |                                                                                                    | For use with Family Corner. If an email address is entered,<br>the parent/guardian will automatically receive an email<br>invitation to join Family Corner. |
|      |                                                                                                    | Save                                                                                                    | Cancel                                                                                                    |
|      |                                                                                                    |                                                                                                    |                                                                                                    |

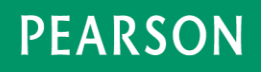

| Step | Description                                                                                                    | Screen Shots                                                                                                    |              |                 |             |          |
|------|----------------------------------------------------------------------------------------------------|----------------------------------------------------------------------------------------------------|--------------|-----------------|-------------|----------|
| 4    | The Manage Children<br>screen displays.<br>Click <sup>①</sup> and select<br>Manage Age Level to<br>select the Grade/Age<br>Level. | OUNCE SCALE <ul> <li>Site One</li> <li>Class One (T One)</li> <li>MANAGE CHILDREN</li> <li>+ Manage Classes</li> </ul> <b>Add Child</b> Add Existing Child <b>Delete Child</b> Archive <b>Birth Date</b> <ul> <li>Grade / Age level</li> <li>Gender</li> <li>Parents/Guardians</li> </ul> <b>Birth Date</b> <ul> <li>Grade / Age level</li> <li>Gender</li> <li>Parents/Guardians</li> </ul> <b>Birth Date</b> <ul> <li>Grade / Age level</li> <li>Gender</li> <li>Parents/Guardians</li> </ul> <b>Birth Date</b> <ul> <li>Grade / Age level</li> <li>Gender</li> <li>Parents/Guardians</li> </ul> <b>Birth Date</b> <ul> <li>Grade / Age level</li> <li>Gender</li> <li>Parents/Guardians</li> </ul> <b>Birth Date Birth Date Birth </b> |              |                 |             |          |
| 5    | Verify the default <b>Age</b><br><b>Description</b> and <b>Age</b><br><b>Range.</b><br>Make any necessary                         | MANAGE AGE LEV<br>Child One                                                                                                    | /EL          |                 |             | 8        |
|      | changes.                                                                                                    | Age Description                                                                                                    | Ago Dango    | Statuo          | Pagin Data  | End Data |
|      | Click Save.                                                                                                    | Babies I                                                                                                    | 0-4 months   | Never Completed | Degili Date |          |
|      | The Child is now                                                                                                    | Babies II                                                                                                    | 4 8 months   | Never Completed |             |          |
|      | assigned to your Class.                                                                                                    | Babies III                                                                                                    | 8-12 months  | Never Completed |             |          |
|      |                                                                                                    | <ul> <li>Babies IV</li> </ul>                                                                                                    | 12-18 months | Never Completed |             |          |
|      |                                                                                                    | Toddlers I                                                                                                    | 18-24 months | Never Completed |             |          |
|      |                                                                                                    | O Toddlers II                                                                                                    | 24-30 months | Never Completed |             |          |
|      |                                                                                                    | Toddlers III                                                                                                    | 30-36 months | Never Completed |             |          |
|      |                                                                                                    | Preschoolers                                                                                                    | 36-42 months | Never Completed |             |          |

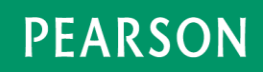

| Step  | Description                                                                                                    | Screen Shots                                                                                                    |
|-------|----------------------------------------------------------------------------------------------------|----------------------------------------------------------------------------------------------------|
| 2. As | a Teacher, what reports sl                                                                                                    | nould I use to monitor and verify finalized Developmental Profile data?                                                                                                    |
| Our   | nce Online provides four opt<br>Option 1: Manage Developr<br>Option 2: Development Pro<br>Option 3: Class Outcomes I<br>Option 4: Class Profile Rep | ions to monitor and verify finalized Developmental Profile data:<br>nent Profile Display<br>iile<br>Report<br>ort                                                                                                    |
| 1     | Option 1: Manage<br>Development Profile<br>Display                                                                                                  | ■ OUNCE SCALE ♦ Site One • Select a class                                                                                                    |
|       | From the Teacher<br>homepage, select a<br><b>Class</b> from the drop<br>down.                                                                       | Image Observations     Image Developmental Profiles     Image Reports                                                                                                    |
|       | Developmental<br>Profiles.                                                                                                    | ADDITIONAL TOOLS                                                                                                    |
| 2     | The <b>Developmental</b><br><b>Profiles</b> status screen<br>displays.                                                                              |                                                                                                    |
|       | Verify that each Child in<br>the Class has a finalilzed<br>Developmental Profile.                                                                   | First Name       Last Name       Age Level       Bables II       Bables II       Bables II       Bables II       Bables II       Bables II       Cables II       Cable II |

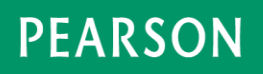

| Step | Description                                                                                                    |           |                                                                                                    |                        | ę                   | Screen S                            | Shots                        |                          |                          |                          |                                              |
|------|----------------------------------------------------------------------------------------------------|-----------|----------------------------------------------------------------------------------------------------|------------------------|---------------------|-------------------------------------|------------------------------|--------------------------|--------------------------|--------------------------|----------------------------------------------|
| 3    | To complete any<br>Developmental Profiles,<br>click the Child's First or<br>Last Name to complete<br>his or her Developmental<br>Profile data. | ■ OUNCE S | SCALE<br>Site One<br>DEVELOPMEN<br>First Name                                                         | TAL PROFILES           | Class One (T        | One) •<br>Age Level =<br>Bables III | Babies I<br>Get Started<br>4 | Bables II<br>Get Started | Babies III<br>42% Comple | Bables IV<br>Get Started | Help      Toddlers I      Get Startec      · |
| 4    | Complete the<br>Developmental Profile<br>data.<br>Click <b>Flag as Final</b> when                                                              | = OUNCES  | SCALE<br>Site One<br>Site One<br>Site One<br>Site One<br>Site One<br>Site One<br>Site One<br>Site One | HLD▼<br>Age Level: Bat | Class One (T        | One) •                              |                              |                          |                          | 0 ⊛ E                    | Help                                         |
|      | complete.                                                                                                    |           | Domain                                                                                                | Babies I               | Babies II           | Babies III                          | Babies IV                    | Toddlers I               | Toddlers II              | Toddlers III             | Preschoolers                                 |
|      |                                                                                                    |           | Social and Emotional<br>Development                                                                   | 0/5                    | 0/5                 | 5/5                                 | 0/6                          | 0/6                      | 0/7                      | 0/7                      | 0/7                                          |
|      |                                                                                                    |           | Communication and<br>Language                                                                         | 0/2                    | 0/2                 | 2/2                                 | 0/2                          | 0/3                      | 0/3                      | 0/3                      | 0/3                                          |
|      |                                                                                                    |           | Cognitive Development                                                                                 | 0/2                    | 0/3                 | 3/3                                 | 0/3                          | 0/3                      | 0/3                      | 0/3                      | 0/3                                          |
|      |                                                                                                    |           | Physical Development                                                                                  | 0/3                    | 0/2                 | 2/2                                 | 0/3                          | 0/3                      | 0/3                      | 0/3                      | 0/3                                          |
|      |                                                                                                    |           |                                                                                                    | Not Started            | Not Started         | 100% Complete                       | Not Started                  | Not Started              | Not Started              | Not Started              | Not Started                                  |
|      |                                                                                                    |           |                                                                                                    | )■ Flag<br>as Final    | i≓ Flag<br>as Final | i≕ Flag<br>as Final                 | 🎮 Flag<br>as Final           | i¤ Flag<br>as Final      | i≈ Flag<br>as Final      | 🍽 Flag<br>as Final       | I™ Flag<br>as Final                          |
|      |                                                                                                    |           |                                                                                                    |                        |                     |                                     |                              |                          |                          |                          |                                              |

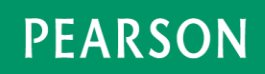

| Step | Description                                                                    |                                |                                       |                           |                     | Screen S              | Shots                |                    |                    |                                                        |                     |
|------|--------------------------------------------------------------------------------|--------------------------------|---------------------------------------|---------------------------|---------------------|-----------------------|----------------------|--------------------|--------------------|--------------------------------------------------------|---------------------|
| 5    | 100% Complete is                                                               | ≡ OUNCE S                      | = OUNCE SCALE                         |                           |                     |                       |                      |                    |                    |                                                        |                     |
|      | replaced with <b>Final</b>                                                     | Site One     Class One (T One) |                                       |                           |                     |                       |                      |                    |                    |                                                        |                     |
|      |                                                                                |                                | ♂ > ONE,CHILD •                       |                           |                     |                       |                      |                    |                    |                                                        |                     |
|      |                                                                                |                                | Gender:Male<br>Birth Date: 12/13/2014 | Age Level: Bat            | bies III            |                       |                      |                    |                    | 0 @ E                                                  | vidence Unlinked    |
|      |                                                                                |                                | Domain                                | Babies I                  | Babies II           | Babies III            | Babies IV            | Toddlers I         | Toddlers II        | Toddlers III                                           | Preschoolers        |
|      |                                                                                |                                | Social and Emotional<br>Development   | 0/5                       | 0/5                 | 5/5                   | 0/6                  | 0/6                | 0/7                | 0/7                                                    | 0/7                 |
|      |                                                                                |                                | Communication and<br>Language         | 0/2                       | 0/2                 | 2/2                   | 0/2                  | 0/3                | 0/3                | 0/3                                                    | 0/3                 |
|      |                                                                                |                                | Cognitive Development                 | 0/2                       | 0/3                 | 3/3                   | 0/3                  | 0/3                | 0/3                | 0/3                                                    | 0/3                 |
|      |                                                                                |                                | Physical Development                  | 0/3                       | 0/2                 | 2/2                   | 0/3                  | 0/3                | 0/3                | 0/3                                                    | 0/3                 |
|      |                                                                                |                                |                                       | Not Started               | Not Started         | Final                 | Not Started          | Not Started        | Not Started        | Not Started                                            | Not Started         |
|      |                                                                                |                                |                                       | i≊ Flag<br>as Final       | i¤ Flag<br>as Final | P≊ Flag<br>as Final   | i≕ Flag<br>as Final  | 🍽 Flag<br>as Final | P Flag<br>as Final | 🍽 Flag<br>as Final                                     | P≊ Flag<br>as Final |
| 5    | Option 2: Development<br>Profile                                               | ≡ OUNCES                       | CALE                                  |                           | Class One (T (      | One) v                | ]                    |                    |                    |                                                        | A<br>P Help         |
|      | From the Teacher<br>homepage, select the<br><b>Class</b> from the drop<br>down |                                | 🕐 E<br>+ Ente                         | EVIDENCE<br>r Observation |                     | DEVELOF     + New Dev | PMENTAL P            | ROFILES            | E                  | REPORTS                                                |                     |
|      | Select Manage Reports,                                                         |                                | Manag                                 | ge Observations           |                     | Manage D              | evelopmental Profi   | les                | Mar<br>Ger         | lanage Reports 🕶<br>nage Summary Rep<br>nerate Reports | orts                |
|      | Reports.                                                                       | ADDITIONAL TOOLS               |                                       |                           |                     |                       |                      |                    |                    |                                                        |                     |
|      |                                                                                |                                |                                       |                           |                     | Manage Children   Jo  | ournal   Child Outco | ome Summary        |                    |                                                        |                     |

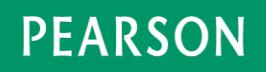

| Step | Description                                                                                                    | Screen Shots                                                                                                    |
|------|----------------------------------------------------------------------------------------------------|----------------------------------------------------------------------------------------------------|
| 6    | Select <b>Development</b><br><b>Profile.</b>                                                                                                    | E OUNCE SCALE                                                                                                    |
| 7    | Select the <b>Child</b> from the<br>drop down.<br>The <b>Age Level</b> is<br>automatically selected in<br>the drop down, based on<br>the selected Child.<br>Click <b>Submit</b> . | DEVELOPMENT PROFILE       Age Level:         Print for:       Age Level:         One,Child       •         Babies III       • |

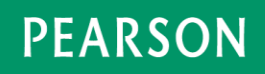

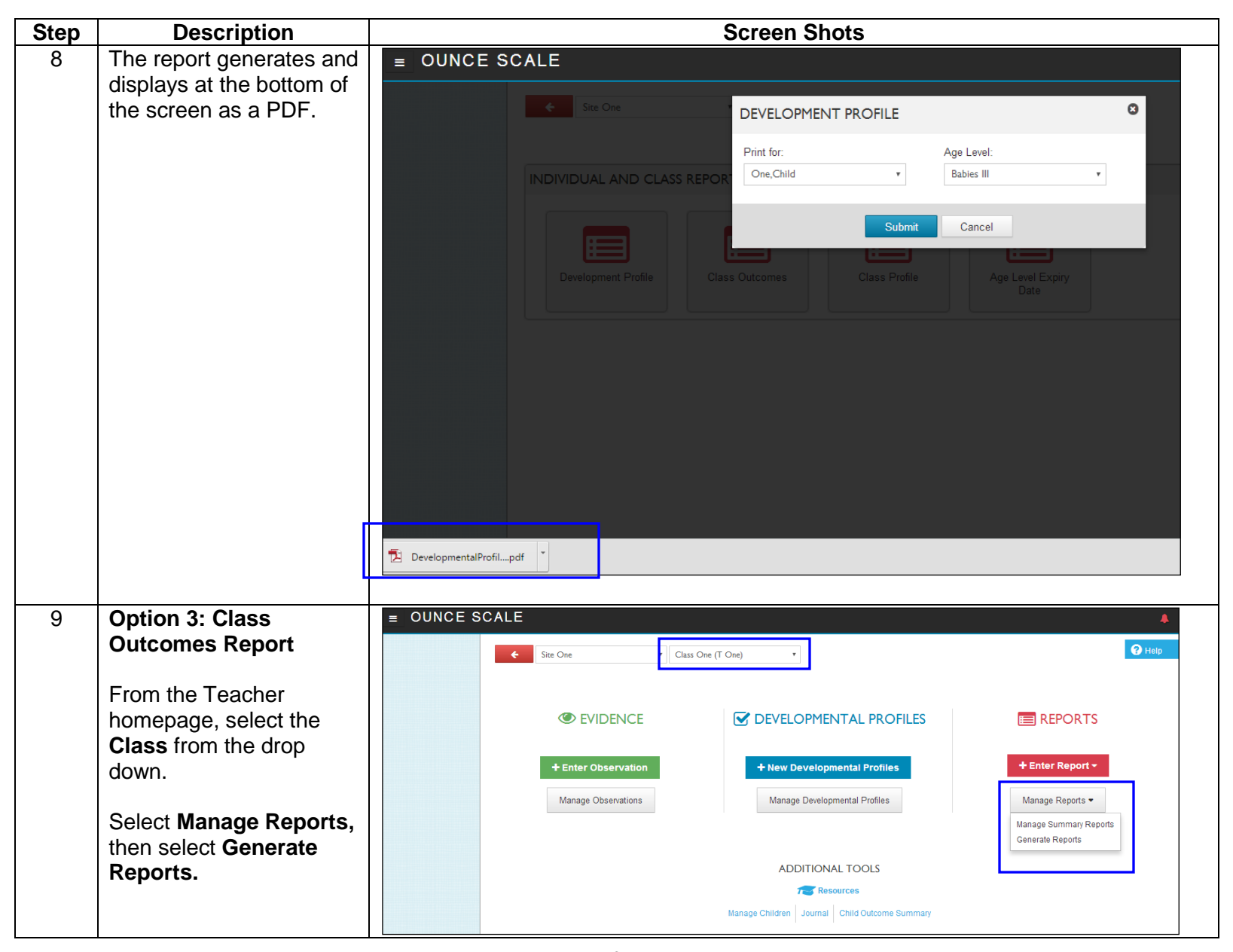

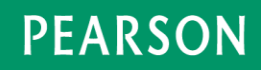

| Step | Description                                                        | Screen Shots                                                                     |
|------|--------------------------------------------------------------------|----------------------------------------------------------------------------------|
| 10   | Select Class Outcomes.                                             | = OUNCE SCALE                                                                    |
|      |                                                                    | Class One (T One) •                                                              |
|      |                                                                    | INDIVIDUAL AND CLASS REPORTS                                                     |
|      |                                                                    |                                                                                  |
|      |                                                                    | Development Profile Class Outcomes Class Profile Age Level Expiry                |
|      |                                                                    | Date                                                                             |
|      |                                                                    |                                                                                  |
| 11   | Enter a Report Title.                                              | CLASS OUTCOME REPORTS                                                            |
|      | Select the Report Type                                             |                                                                                  |
|      | from the drop down.                                                | Report Title Areas of Development to include in                                  |
|      | Select the Age Level                                               | Class Outcomes Report  Social and Emotional Development                          |
|      | from the drop down.                                                | Report Type:  Communication and Language                                         |
|      | Confirm the following:                                             | Outcomes by Domain 🔹 🕝 Cognitive Development                                     |
|      | <ul> <li>Applicable selections<br/>in the Group By drop</li> </ul> | Age Level:  Physical Development                                                 |
|      | down.                                                              | Babies III  Classes:  Class One (T One)                                          |
|      | Development to                                                     | Group By:                                                                        |
|      | <ul> <li>Classes to include (if</li> </ul>                         | No Grouping 🔻                                                                    |
|      | you have more than                                                 |                                                                                  |
|      | one Class).                                                        |                                                                                  |
|      | Click Submit.                                                      | Submit Cancel                                                                    |
|      |                                                                    | Note. Children must have a Finalized Developmental Profile in order to appear in |
|      |                                                                    | the Class Outcomes Report.                                                       |

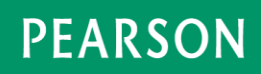

| Step | Description                    | Screen Shots                                                                                                    |
|------|--------------------------------|----------------------------------------------------------------------------------------------------|
| 12   | The report generates and       | ■ OUNCE SCALE                                                                                                    |
|      | displays at the bottom of      |                                                                                                    |
|      | the screen as a PDF.           | CLASS OUTCOME REPORTS                                                                                                    |
|      |                                | Report Title Areas of Development to include in                                                                                                    |
|      |                                | INDIVIDUAL AND CLASS REPOR                                                                                                    |
|      |                                | Report Type:                                                                                                    |
|      |                                | Ane Level:                                                                                                    |
|      |                                | Development Profile Class Babies III Revelopment Profile Class Revelopment Profile Class Revelop |
|      |                                | Group By:                                                                                                    |
|      |                                | No Grouping 🔻                                                                                                    |
|      |                                |                                                                                                    |
|      |                                | Submit Cancel                                                                                                    |
|      |                                |                                                                                                    |
|      |                                |                                                                                                    |
|      |                                |                                                                                                    |
|      |                                |                                                                                                    |
|      |                                |                                                                                                    |
|      |                                | Class Outcomes Reppdf                                                                                                    |
|      |                                | 🚳 🔤 🗒 🔟 🔺 🔕 🥔 🏈                                                                                                    |
|      |                                |                                                                                                    |
| 13   | <b>Option 4: Class Profile</b> | = OUNCE SCALE                                                                                                    |
|      | Report                         | Site One     Class One (T One)                                                                                                    |
|      |                                |                                                                                                    |
|      | From the leacher               |                                                                                                    |
|      | nomepage, select the           |                                                                                                    |
|      | down                           | + Enter Observation + New Developmental Profiles + Enter Report -                                                                                                    |
|      | down.                          | Manage Observations Manage Developmental Profiles Manage Reports -                                                                                                    |
|      | Select Manage Reports.         | Manage Summary Reports                                                                                                    |
|      | then select Generate           | Generale Reports                                                                                                    |
|      | Reports.                       | ADDITIONAL TOOLS                                                                                                    |
|      |                                | Manage Children Journal Child Outcome Summary                                                                                                    |
|      |                                |                                                                                                    |

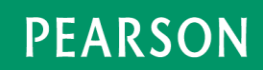

| Step | Description                                                                                                    | Screen Shots                                                                                                    |
|------|----------------------------------------------------------------------------------------------------|----------------------------------------------------------------------------------------------------|
| 14   | Select Class Profile.                                                                                           | ■ OUNCE SCALE                                                                                                    |
|      |                                                                                                    | INDIVIDUAL AND CLASS REPORTS                                                                                                    |
| 15   | Select the <b>Age Level</b><br>from the drop down<br>Select <b>Domains</b> to<br>include from the drop<br>down. | OUNCE SCALE      Site One     Class One (T One)     Class One (T One)     Class One |

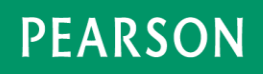

| Step | Description                | Screen Shots                                               |                                                |  |  |  |  |
|------|----------------------------|------------------------------------------------------------|------------------------------------------------|--|--|--|--|
| 16   | The Class Profile          | = <u>OUNCE SCALE</u>                                       | 4                                              |  |  |  |  |
|      | Report displays.           | Site One                                                   | 😌 Help                                         |  |  |  |  |
|      | Print the report or select |                                                            |                                                |  |  |  |  |
|      | Download to create a       | Age Level Domain:                                          |                                                |  |  |  |  |
|      | PDF.                       | Babies III • All domain                                    | Download Print                                 |  |  |  |  |
|      |                            | Social and Emotional Development                           | * denotes a preliminary developmental profile. |  |  |  |  |
|      |                            | I Personal Connections: It's About Trust ND                | DAE No Response                                |  |  |  |  |
|      |                            | 1 Shows preference for familiar adults 1 c<br>Ch           | child 0 children 0 children                    |  |  |  |  |
|      |                            | 2 Reacts to unfamiliar adults 0 c                          | children 1 child 0 children<br>Child One       |  |  |  |  |
|      |                            | II Feeling About Self: Learning About Me ND                | DAE No Response                                |  |  |  |  |
|      |                            | 1 Shows likes of c                                         | children 1 child 0 children<br>Child One       |  |  |  |  |
|      |                            | 2 Tries to manage own behavior in different situations 0 c | children 1 child 0 children<br>Child One       |  |  |  |  |
|      |                            | III Relationships With Other Children: Child to Child ND   | DAE No Response                                |  |  |  |  |
|      |                            | 1 Demonstrates awareness of other children 0 c             | children 1.child 0.children                    |  |  |  |  |
|      |                            |                                                            |                                                |  |  |  |  |

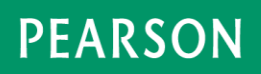

| Step | Description                                                                  | Screen Shots                                                                                                    |   |  |
|------|------------------------------------------------------------------------------|----------------------------------------------------------------------------------------------------|---|--|
| 17   | The report prints or                                                         | = OUNCE SCALE                                                                                                    |   |  |
|      | downloads and displays                                                       | Site One     Class One (T One)                                                                                                    |   |  |
|      | at the bottom of the                                                         |                                                                                                    |   |  |
|      | Screen as a FDF.                                                             | Age Level Domain:                                                                                                    |   |  |
|      |                                                                              | Babies III   All domain                                                                                                    |   |  |
|      |                                                                              | Download Print                                                                                                    |   |  |
|      |                                                                              | Social and Emotional Development * denotes a preliminary developmental profile.                                                                                                    |   |  |
|      |                                                                              | I Personal Connections: It's About Trust ND DAE No Response                                                                                                    |   |  |
|      |                                                                              | 1 Shows preference for familiar adults 1 child 0 children 0 children<br>Child One                                                                                                    |   |  |
|      |                                                                              | 2 Reacts to unfamiliar adults 0 children 1 child 0 children<br>Child One                                                                                                    |   |  |
|      |                                                                              | II Feeling About Self: Learning About Me ND DAE No Response                                                                                                    |   |  |
|      |                                                                              | 1 Shows likes and dislikes 0 children 1 child 0 children<br>Child One                                                                                                    |   |  |
|      |                                                                              | 2 Tries to manage own behavior in different situations 0 children 1 child 0 children Child One                                                                                                    |   |  |
|      |                                                                              | III Relationships With Other Children: Child to Child ND DAE No Response                                                                                                    | • |  |
|      |                                                                              |                                                                                                    |   |  |
|      |                                                                              |                                                                                                    |   |  |
| 18   | 3. Contact Pearson<br>Technical Support<br>or contact your<br>Administrator. | Contact Us<br>Share your ideas, feedback, and comments so that we can continue to provide<br>you with new and useful features.<br>If you have any questions or experience any problems with the products you are<br>subscribed to please contact us:<br>For Ounce Online or Work Sampling Online support:<br>• Call 1-800-874-0914, Monday-Friday, from 7:00 AM - 6:00 PM Central<br>Time.<br>• Email us at support@schoolsuccess.net. |   |  |

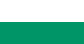

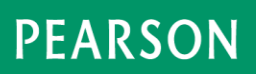

| Step   | Description                                                                                                    | Screen Shots                                                                                                    |
|--------|----------------------------------------------------------------------------------------------------|----------------------------------------------------------------------------------------------------|
| If you | ı are a License Mana                                                                                                    | ger or Administrator:                                                                                                    |
| 1. As  | a License Manager or Adr                                                                                                  | ninistrator, how do I Add Children and assign them to a Class?                                                                                                    |
| 1      | From the Admin<br>homepage, select the<br><b>Class</b> from the drop<br>down.<br>Select <b>Manage</b><br><b>Children.</b> | OUNCE SCALE ABC Program-OZ * Site One * 2 Q ABC Program-OZ * Site One * 2 Q ABC Program OZ * Site One * 2 Q ABC Program OZ * Site One * 2 Q |
| 2      | Click Add Child.                                                                                                    | OUNCE SCALE    ABC Program - 02 x Site One x ?      ABC Program - 02 x Site One x ?      ABC Program - 02 x Site One x ?      Add Child     amage Location *     Manage Status *     ChildPlus Import     Search:     *     First Name     Birth Date     Showing 0 to 0 of 0 entries     Show     50 * entries     First Previous Next Last                                                                                                    |

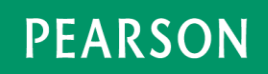

| Step | Description                                                                                                    | Screen Shots                                                                                                    |
|------|----------------------------------------------------------------------------------------------------|----------------------------------------------------------------------------------------------------|
| 3    | Enter the Child's First<br>and Last Name.                                                                                                    | ADD CHILD                                                                                                    |
|      | Enter all required fields.                                                                                                    | First Name:     State funded Pre-K Counts:                                                                                                    |
|      | <i>Note.</i> Indicates a required field.                                                                                                    | Middle: <ul> <li>Preschool Early Intervention:</li> <li>Select one</li> <li>Last Name:</li> <li>Head Start:</li> </ul> <ul> <li>Head Start:</li> </ul> <ul> <li>Head Start:</li> </ul> <ul> <li>Head Start:</li> </ul>                                                                                                    |
|      | Click Save.                                                                                                    | Select one     Select one                                                                                                    |
|      | The Student is now assigned to your Class.                                                                                                    | > Grade:     > Child Care Star 4:       Select one     *                                                                                                    |
|      | <ul> <li>Note. Some licenses<br/>may contain the following<br/>fields. They are no<br/>longer used.</li> <li>State-funded Pre-K<br/>Counts</li> <li>Preschool Early<br/>Intervention</li> <li>Head Start</li> <li>Child Care Star 3</li> <li>Child Care Star 4</li> <li>PA Secure ID</li> <li>UUID</li> </ul> | Birth Date:     PA Secure ID:     PA Secure ID:     UUID:     UUID:     EPNIF3P:     UUID:     Enail Address:     Enail Address:     Enail Address:     Email Address:     Email Ad |

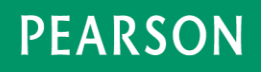

| Step | Description                                                                                                    | Screen Shots                                                                                                    |
|------|----------------------------------------------------------------------------------------------------|----------------------------------------------------------------------------------------------------|
| 4    | The <b>Manage Children</b><br>screen displays.<br>Click <sup>(1)</sup> and select<br><b>Manage Age Level</b> to<br>select the Grade/Age<br>Level. | E OUNCE SCALE   ABC Program - 02 x Site One     ABC Program - 02 x     Site One     ABC Program - 02 x     Site One     Add Child Manage Status </th |
| 5    | Verify the default <b>Age</b><br><b>Description</b> and <b>Age</b><br><b>Range.</b><br>Make any necessary                                         | MANAGE AGE LEVEL © Child One                                                                                                    |
|      | changes.                                                                                                    | Age Description Age Range Status Begin Date End Date                                                                                                    |
|      | Click Save.                                                                                                    | Age beschpton       Age range       Status       Begin bate       End bate         Babies I       0-4 months       Never Completed         Babies II       4-8 months       Never Completed         Babies III       8-12 months       Never Completed         Babies IV       12-18 months       Never Completed         Toddlers I       18-24 months       Never Completed         Toddlers II       24-30 months       Never Completed         Toddlers III       30-36 months       Never Completed         Preschoolers       36-42 months       Never Completed                                                                                                    |

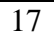

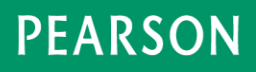

| Step | Description                                             | Screen Shots                                                                                                    |
|------|---------------------------------------------------------|----------------------------------------------------------------------------------------------------|
| 6    | Assign the <b>Child</b> to a <b>Class</b> .             | = OUNCE SCALE     ABC Program - OZ x ▼ Site One x ▼ → Q                                                                                                    |
|      | Click the check box in front of the Child's name.       | MANAGE CHILDREN     Add Child     Manage Location * Manage Status * ChildPlus Import                                                                                                    |
|      | Select Manage<br>Location, then select<br>Add To Class. | Search:<br>First Name  Last Name  Birth Date  Grade / Age level Add To Class Remove from Class Parent(s) Class(es) Child One 07/08/2015 Bables III Active - Showing 1 to 1 of 1 entries First Previous 1 Next Last |
| 7    | Select the <b>Class</b> from the drop down.             | ADD TO CLASS                                                                                                    |
|      | Click <b>Save.</b>                                      | Select a class                                                                                                    |

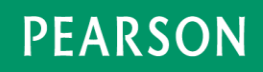

| Step        | Description                                                                            | Screen Shots                                                              |  |  |
|-------------|----------------------------------------------------------------------------------------|---------------------------------------------------------------------------|--|--|
| 2. As a Dev | a License Manager or Adn<br>/elopmental Profile data?                                  | ninistrator, what reports should I use to monitor and verify finalized    |  |  |
| Our         | nce Online provides two opti<br>Option 1: Assessment Data<br>Option 2: Outcomes Report | ons to monitor and verify finalized Developmental Profile data:<br>Export |  |  |
| 1           | Option 1: Assessment                                                                   | = OUNCE SCALE .                                                           |  |  |
|             | Data Export                                                                            | ABC Program - OZ x * Select a site * + Q                                  |  |  |
|             | From the Admin<br>homepage, select the<br>location in the drop                         | MANAGE COMMUNICATE ERPORTS                                                |  |  |
|             | down, if applicable.                                                                   | + Manage - + New Alert + Status Reports -                                 |  |  |
|             | Select Manage Reports.                                                                 | View Dashboard Manage Alerts Manage Reports                               |  |  |
|             |                                                                                        | ADDITIONAL TOOLS                                                          |  |  |
|             |                                                                                        | Tes Resources Contact Us                                                  |  |  |
|             |                                                                                        |                                                                           |  |  |
| 2           | Select Assessment                                                                      | = OUNCE SCALE                                                             |  |  |
|             | Data Export.                                                                           | ABC Program - OZ * * Select a site * > Q                                  |  |  |
|             |                                                                                        | STATUS REPORTS                                                            |  |  |
|             |                                                                                        |                                                                           |  |  |
|             |                                                                                        |                                                                           |  |  |
|             |                                                                                        | Unassigned Class Size Teachers                                            |  |  |
|             |                                                                                        |                                                                           |  |  |
|             |                                                                                        | GROUP EXTRACTS AND REPORTS REPORT STATUS                                  |  |  |
|             |                                                                                        | User Export Student Export Student Export Location Export                 |  |  |
|             |                                                                                        |                                                                           |  |  |

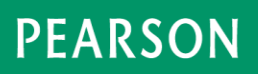

| Step | Description                                                         | Screen Shots                                                                                                    |
|------|---------------------------------------------------------------------|----------------------------------------------------------------------------------------------------|
| 3    | a. Update the <b>Report</b><br><b>Title</b> , if applicable.        | ASSESSMENT EXPORT OPTIONS                                                                                                 |
|      | b. Select the <b>Start Date</b><br>and <b>End Date.</b>             | Report Title:                                                                                                    |
|      | c. Select the <b>Grade</b> from the drop down.                      | Assessment Export_ABC Program - OZ_20170802_                                                                              |
|      | d. Select <b>Final</b> ,<br><b>Preliminary</b> , or <b>All</b> from | 07/17/2017                                                                                                    |
|      | the <b>Filter By</b> drop down.<br>e. Click <b>Export.</b>          | 08/02/2017 🗎                                                                                                    |
|      |                                                                     | Grade:<br>Bables III v                                                                                                    |
|      |                                                                     | Filter By:       All                                                                                                    |
|      |                                                                     |                                                                                                    |
|      |                                                                     | Export Cancel                                                                                                    |
| 4    | A confirmtion message displays.                                     | Assessment Export Report is submitted. ×<br>Upon completion, you will be notified via<br>email. You may resume your work. |

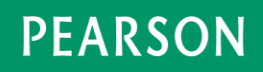

| Step | Description                                                                                                    | Screen Shots                                                                                                    |
|------|----------------------------------------------------------------------------------------------------|----------------------------------------------------------------------------------------------------|
| 5    | The submitter receives<br>an email notification<br>when the report is<br>complete.                                           | Report Notification: Ounce Online Generated Email        Ibox ×         no-reply@pearson.com       12:33 PM (0 minutes ago)         to me        The report or extract you requested "Assessment Export_ABC Program - OZ_20160311_123150" is now available.         Please login to        www.ounceonline.com, select Manage Reports and navigate to the Report Status.         The report will be available for 10 calendar days. |
| 6    | To retrieve the report,<br>from the Admin<br>homepage, select<br><b>Manage Reports,</b> then<br>select <b>Report Status.</b> | E OUNCE SCALE   ABC Program - 02 x Select a site   STATUS REPORTS   Unassigned   Teachers   Class Size     GROUP EXTRACTS AND REPORTS     Image: Class Size     Class Size     Student Export     Student Export     Image: Class Size     Outcomes Report     Location Export                                                                                                    |
| 7    | The <b>Report Status</b><br>screen displays.<br>Click <b>Download</b> to view<br>and/or save the report.                     | Report Status Display         Green:       Report is complete and Data was found         Yellow:       Report is in process         Red:       Report is complete but no Data was found for the selected report type         Note.       Children must have either a Finalized or Preliminary Developmental Profile in order to appear in the Assessment Data Export report.                                                        |

| Step | Description                                                                                                    | Screen Shots                                                                                                    |  |  |
|------|----------------------------------------------------------------------------------------------------|----------------------------------------------------------------------------------------------------|--|--|
|      |                                                                                                    | OUNCE SCALE      ABC Program - OZ * Select a site * * *      Program - OZ * Select a site * *      Program - OZ * Select a site * *      Program - OZ * Select a site *      Program - OZ *      Program - OZ *      ProZ *      Program - OZ *      ProZ *      ProZ *      ProZ * |  |  |
| 8    | Option 2: Outcomes<br>Report<br>From the Admin<br>homepage, select the<br>location in the drop<br>down, if applicable.<br>Select Manage Reports. | OUNCE SCALE   BC Program-Q Select a site     MANAGE     Manage Alerts     Manage Reports     ADDITIONAL TOOLS     Resources                                                                                                    |  |  |

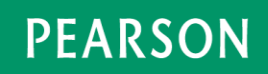

| Step | Description     | Screen Shots                                                                      |
|------|-----------------|-----------------------------------------------------------------------------------|
| 9    | Select Outcomes | = OUNCE SCALE                                                                     |
|      | Report.         | ABC Program - OZ x * Select a site * > Q                                          |
|      |                 | STATUS REPORTS                                                                    |
|      |                 | Unassigned<br>Teachers                                                            |
|      |                 | GROUP EXTRACTS AND REPORTS REPORT STATUS                                          |
|      |                 | User Export Export Assessment Data<br>Export Outcomes Report Contained and Export |

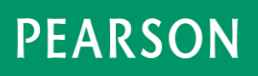

| Step | Description                                                                                                    |                                                                                                    | Screen Shots                                                                                                    |
|------|----------------------------------------------------------------------------------------------------|----------------------------------------------------------------------------------------------------|----------------------------------------------------------------------------------------------------|
| 10   | Complete the entries.                                                                                                    | OUTCOMES REPORT OPTIC                                                                                                    | 2NS                                                                                                    |
| 10   | Complete the entries.<br>Click <b>Submit</b> .<br><i>Note</i> . Some Ounce<br>Online licenses may<br>have the following fields.<br>These fields are no<br>longer used.<br>• State-funded Pre-K<br>Counts<br>• Preschool Early<br>Intervention<br>• Head Start<br>• Child Care Star 3<br>• Child Care Star 4<br>• PA Secure ID<br>• UUID | OUTCOMES REPORT OPTIC<br>Report Title<br>Outcomes Report_ABC Program - (<br>> Start Date:<br>08/01/2017<br>End Date:<br>08/02/2017<br>Report Type:<br>Select Report Type<br>> Age Level:<br>Select Age Level<br>Fitter By:<br>Final<br>Group By: | Demographic Filters:<br>Gender:<br>Female<br>Male<br>IEP/IFSP:<br>Yes<br>No<br>Language:<br>English<br>Spanish<br>Other<br>Ethnicity:<br>American Indian, Alaskan Native<br>Asian<br>Black, African American |
| 11   | A confirmtion message displays.                                                                                                    | No Grouping   Ilude in report: Sites to include in the report: Select All Site One Site Two Outcomes Report is submitted. U completion, you will be notified v                                                                                   | Submit Cancel                                                                                                    |
|      |                                                                                                    | You may resume your work.                                                                                                    |                                                                                                    |

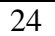

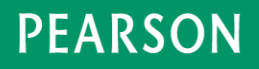

| Step | Description                                                                                                    | Screen Shots                                                                                                    |
|------|----------------------------------------------------------------------------------------------------|----------------------------------------------------------------------------------------------------|
| 12   | The submitter receives<br>an email notification<br>when the report is<br>complete.                                           | Report Notification: Ounce Online Generated Email Inbox ×         no-reply@pearson.com         to me ▼         The report or extract you requested "Outcomes Report_ABC Program - OZ_20160311_130155" is now available.         Please login to www.ounceonline.com, select Manage Reports and navigate to the Report Status.         The report will be available for 10 calendar days. |
| 13   | To retrieve the report,<br>from the Admin<br>homepage, select<br><b>Manage Reports,</b> then<br>select <b>Report Status.</b> | OUNCE SCALE                                                                                                    |
| 14   | The <b>Report Status</b><br>screen displays.<br>Click <b>Download</b> to view<br>and/or save the report.                     | Report Status DisplayGreen:Report is complete and Data was foundYellow:Report is in processRed:Report is complete but no Data was found for the selected report type                                                                                                    |

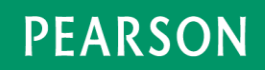

| Step | Description                                                | Screen Shots                                                                                                    |
|------|------------------------------------------------------------|----------------------------------------------------------------------------------------------------|
|      |                                                            | REPORT STATUS                                                                                                    |
|      |                                                            | Status Report Name   Generated Date  Generated By  File  Selection Criteria                                        |
|      |                                                            | Outcomes Report_Sunnyside         2016-02-25 16:03:08         nrawerts         Download         View               |
|      |                                                            |                                                                                                    |
|      |                                                            | Note. Children must have a Finalized Developmental Profile data in order to appear                                 |
|      |                                                            | in the Outcomes Report.                                                                                            |
|      |                                                            | The report is automatically deleted in 10 calendar days.                                                           |
| 15   | 2. Contract Decrean                                        |                                                                                                    |
| 10   | 3. Contact Pearson<br>Technical Support for<br>assistance. | Contact Us                                                                                                    |
|      |                                                            | Share your ideas, feedback, and comments so that we can continue to provide<br>you with new and useful features.   |
|      |                                                            | If you have any questions or experience any problems with the products you are<br>subscribed to please contact us: |
|      |                                                            | For Ounce Online or Work Sampling Online support:                                                                  |
|      |                                                            | <ul> <li>Call 1-800-874-0914, Monday-Friday, from 7:00 AM - 6:00 PM Central<br/>Time.</li> </ul>                   |
|      |                                                            | <ul> <li>Email us at support@schoolsuccess.net.</li> </ul>                                                         |
|      |                                                            |                                                                                                    |

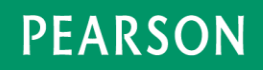